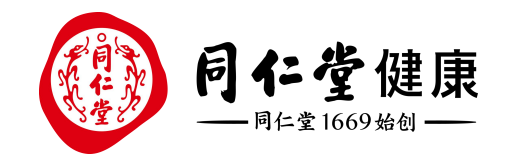

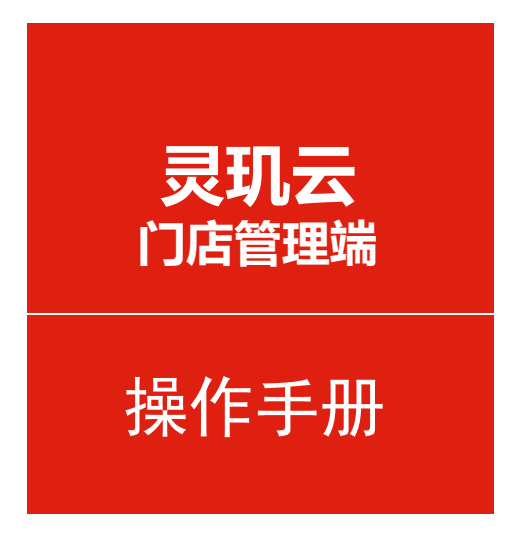

#### 客户管理-优惠券核销

培训讲师:潘丽娜

所属部门: 信息化管理事业部

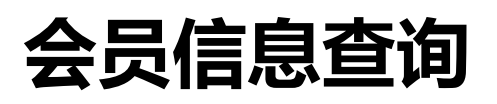

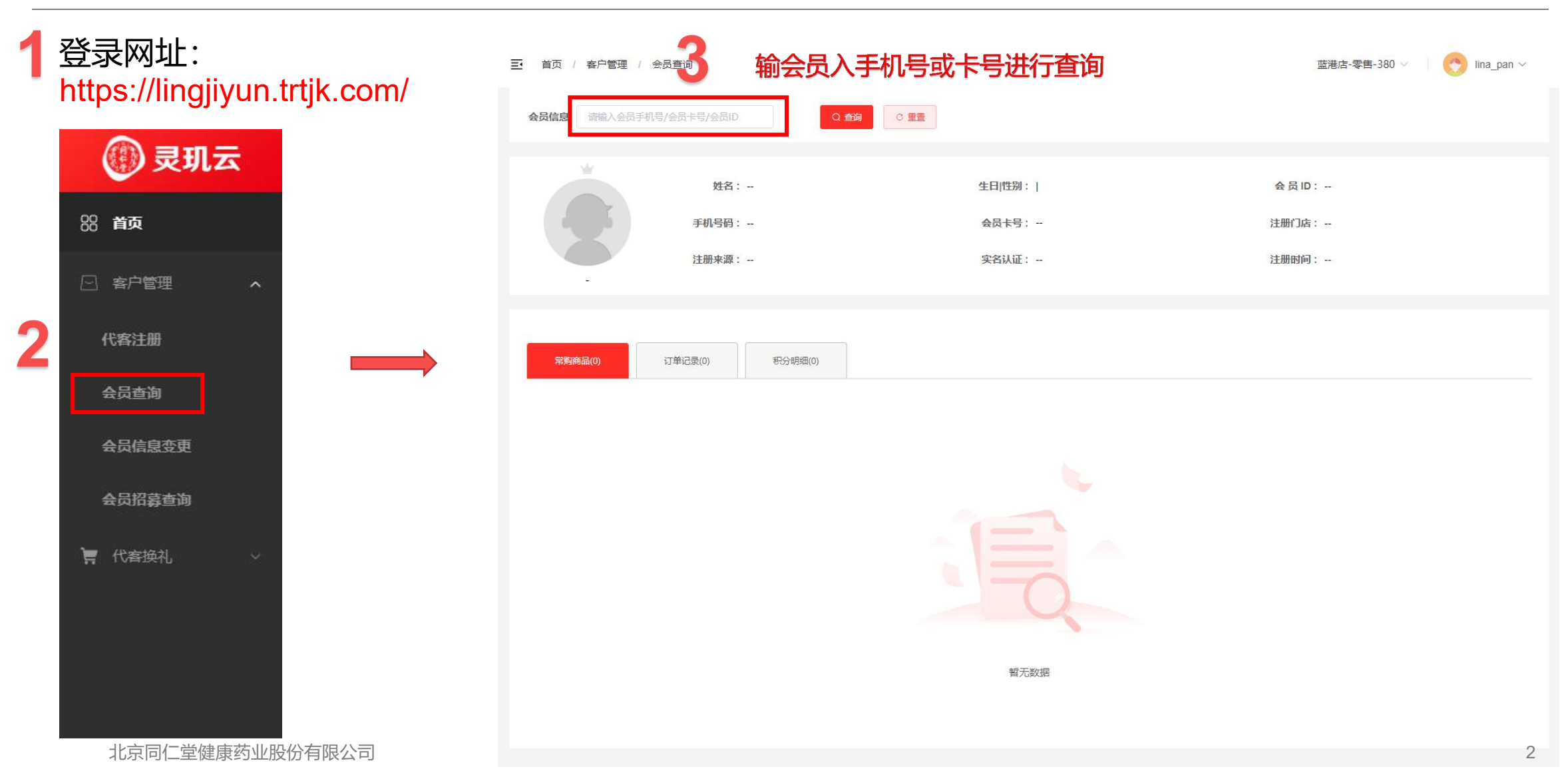

### 优惠券显示U享值兑换价值

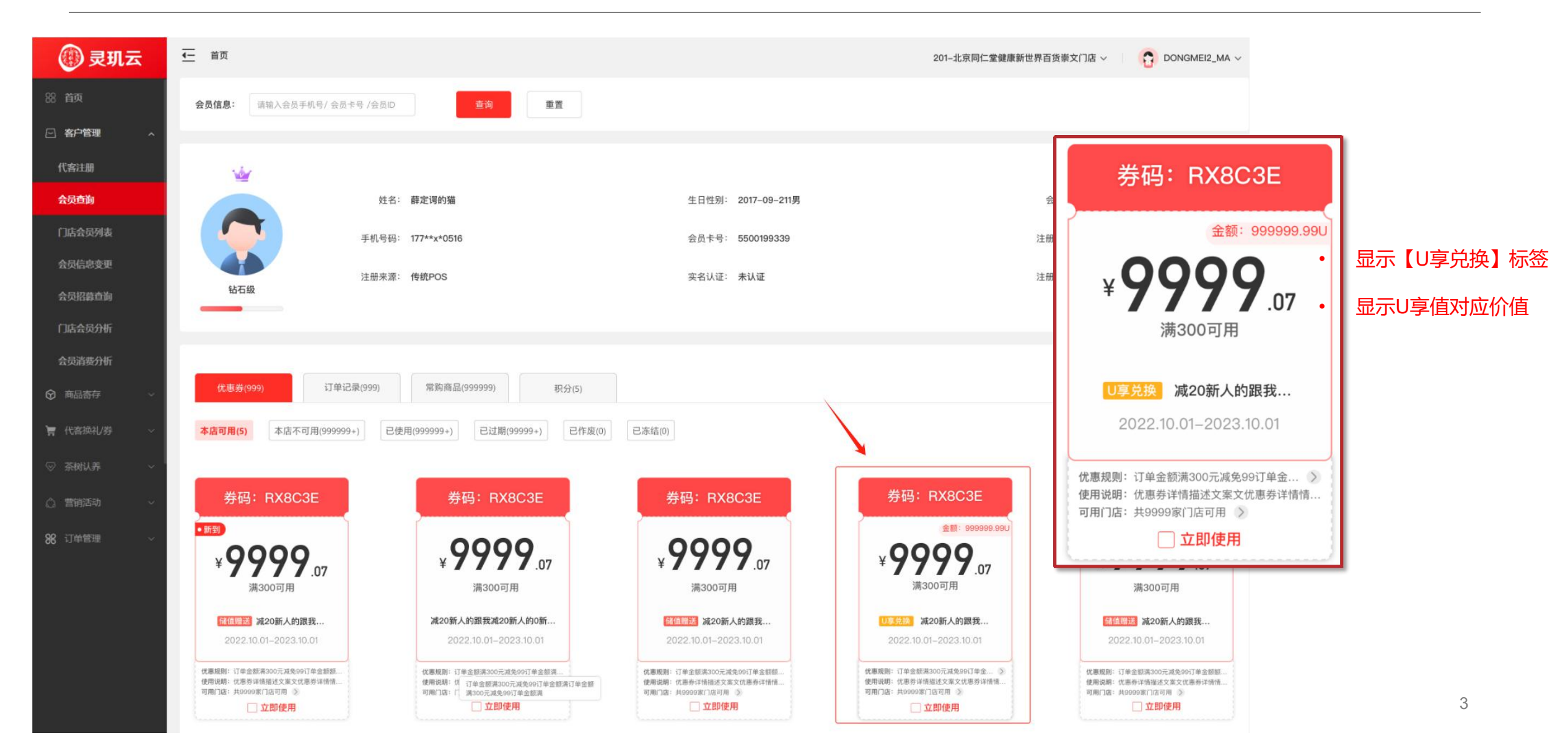

# 会员信息查询-优惠券核销

| 🛞 灵玑云                    | <del>在</del> 音页                                                                                                    |                                          | 201-北京同仁紫健康新世界百货带文门店 > 1 👩 DONGMEI2_MA >            |                                                             |                                                                                                    |                       |
|--------------------------|----------------------------------------------------------------------------------------------------|------------------------------------------|-----------------------------------------------------|-------------------------------------------------------------|----------------------------------------------------------------------------------------------------|-----------------------|
| <ul> <li>• वत</li> </ul> | 会员信息: 酒協入会员平机号/会员生号/会员D                                                                                                    | 童術 東東                                    |                                                     |                                                             |                                                                                                    |                       |
| ◆ 积分充满 >                 |                                                                                                    |                                          |                                                     |                                                             |                                                                                                    |                       |
| ± ≅P →                   | We construction                                                                                                    |                                          |                                                     |                                                             | 修改会员信息 >>                                                                                                    |                       |
| ■ 招表 >                   | 158                                                                                                    | 5: 薛定谔的猫                                 | 生日性别: 2017-09-211男                                  |                                                             | 合员ID: 10091                                                                                                    |                       |
| © 45⊞ >                  | 手机号码                                                                                                    | §: 177**x*0516                           | 会员卡号: 5500199339                                    |                                                             | 注册门店: 同仁堂健康好生活官方商城                                                                                                    |                       |
| £1.814 >                 | 注册来源                                                                                                    | E: 传统POS                                 | 实名认证: 未认证                                           |                                                             | 注册时间: 2022-09-12 12:21:23                                                                                                  |                       |
| 🚔 RA >                   |                                                                                                    |                                          |                                                     |                                                             |                                                                                                    |                       |
|                          | 4 查询会员                                                                                                    | 此思券资产                                    |                                                     |                                                             |                                                                                                    |                       |
|                          | (代表表(999) 订单记录(999)                                                                                                    | 增购商品(099999) 积分(5)                       |                                                     |                                                             |                                                                                                    | 1.思芬】 按钮              |
|                          | 本度可用(5) 本店不可用(999999+) 已                                                                                                    | 使用(999999+) 己过烟(99999+) 已作度(0)           | 已冻结(0)                                              |                                                             | □ 該領优惠務 □ 該領优惠務 □ 該領优惠務 □ 該領援援援援援                                                                                          |                       |
|                          | 券码: RX8C3E                                                                                                    | 券码:RX8C3E                                | 券码: RX8C3E                                          | 券码: RX8C3E                                                  | 券码: RX8C3E                                                                                                    | 注意:                   |
|                          |                                                                                                    | 0000                                     | 0000                                                | 0000                                                        | 0000                                                                                                    | <b>少古光,为于目夕</b> 拉沙00北 |
|                          | ¥ <b>99999</b> .07<br><sub>第300</sub> 可用                                                                                             | ¥ .07<br>潇300可用                          | ¥ / .07<br>38300可用                                  | ¥ .07<br>澜300可用                                             | ¥                                                                                                    | • 机患芬一次可取多核钥20张。      |
|                          | 2022 10 05-2023 10 05                                                                                                    | 201222 減20新人的服我                          | (10)1522 減20新人的跟我                                   | (1111) 其20新人的避我                                             | ○ 注 23 流20新人的跟我                                                                                                    | • 核销时需进行会员手机号验证       |
|                          | 代集政府に订単金部務300元成長30日金金部務                                                                                                    | 代春經期·订本金經來200元減至20行至金經來。                 | ((原稿時) 订申金经承知00元成長900订申金经期                          | 代春苑時 订单合新高300元成为90订单合新新…                                    | (10年前に10日)、日本市(11日本) 後着統約:「丁半圭領派300元次を90日半圭領部」                                                                             |                       |
|                          | WHENE KARAGE AND AND AND AND AND AND AND AND AND AND                                                                                 | 中优惠券                                     | 使用曲板 在面目中的描述工程文化的中语性。<br>利用门语: #0000年12月刊 ※<br>立即使用 | 地方的部 대표하 위해 프로포 포기대 하위에 가<br>지원(说: Risos에 그 프리뷰 3)<br>[立即使用 | 使用時間(日期時時間間に定用なた時時間)<br>利用(12)、内otocal(日用用))<br>() 立即使用                                                                    |                       |
|                          | 券码: RX8C3E                                                                                                    | 券码: RX8C3E                               | 券码: RX8C3E                                          | 券码: RX8C3E                                                  | 券码: RX8C3E                                                                                                    |                       |
|                          | .9999                                                                                                    | 9999                                     | 95.                                                 | .9999                                                       | 95                                                                                                    |                       |
|                          | ¥ .07<br>清300可用                                                                                                    | ¥ .07<br>涛300可用                          | 7.5 折<br>渊300可用                                     | ¥ / / / .07<br>湯300可用                                       | <b>, 5</b> 折<br>潇300可用                                                                                                    |                       |
|                          | 國際國際 減20新人的跟我…                                                                                                    | 就是一下,减20新人的混技                            | <b>然何而了。</b> 湖20新人的建我…                              | 医位置下 减20新人的跟我                                               | <b>《百二语</b> 第20新人的語我…                                                                                                    |                       |
|                          | 2022.10.01-2023.10.01                                                                                                    | 2022.10.01-2023.10.01                    | 2022.10.01-2023.10.01                               | 2022.10.01-2023.10.01                                       | 2022.10.01-2023.10.01                                                                                                    | 4                     |
|                          | 18年1月1日、日本日本18月21日、19月1日、19月1日<br>19月1日 - 日本日本日本18月2日、18月1日<br>19月1日 - 日本日本日本日本18月1日<br>19月1日 - 日本日本日本日本日本日本日本日本日本日本日本日本日本日本日本日本日本日本 | 11年11日11日11日11日11日11日11日11日11日11日11日11日1 | (1) (1) (1) (1) (1) (1) (1) (1) (1) (1)             | (二、二、二、二、二、二、二、二、二、二、二、二、二、二、二、二、二、二、二、                     | 代表規則:10年度加速2005年2月20日20年2月2日<br>使用規則:12年1日後は12月2日(注意日本市場<br>用用13年:共2010年11日月月 (注<br>11日)(注意日本市場):12月月<br>11日)(注意日本市場):12月月 |                       |
|                          |                                                                                                    |                                          |                                                     |                                                             |                                                                                                    |                       |

| ╺╺┲╾╷┥┯╴╎╶┱ |  |
|-------------|--|
|             |  |
|             |  |

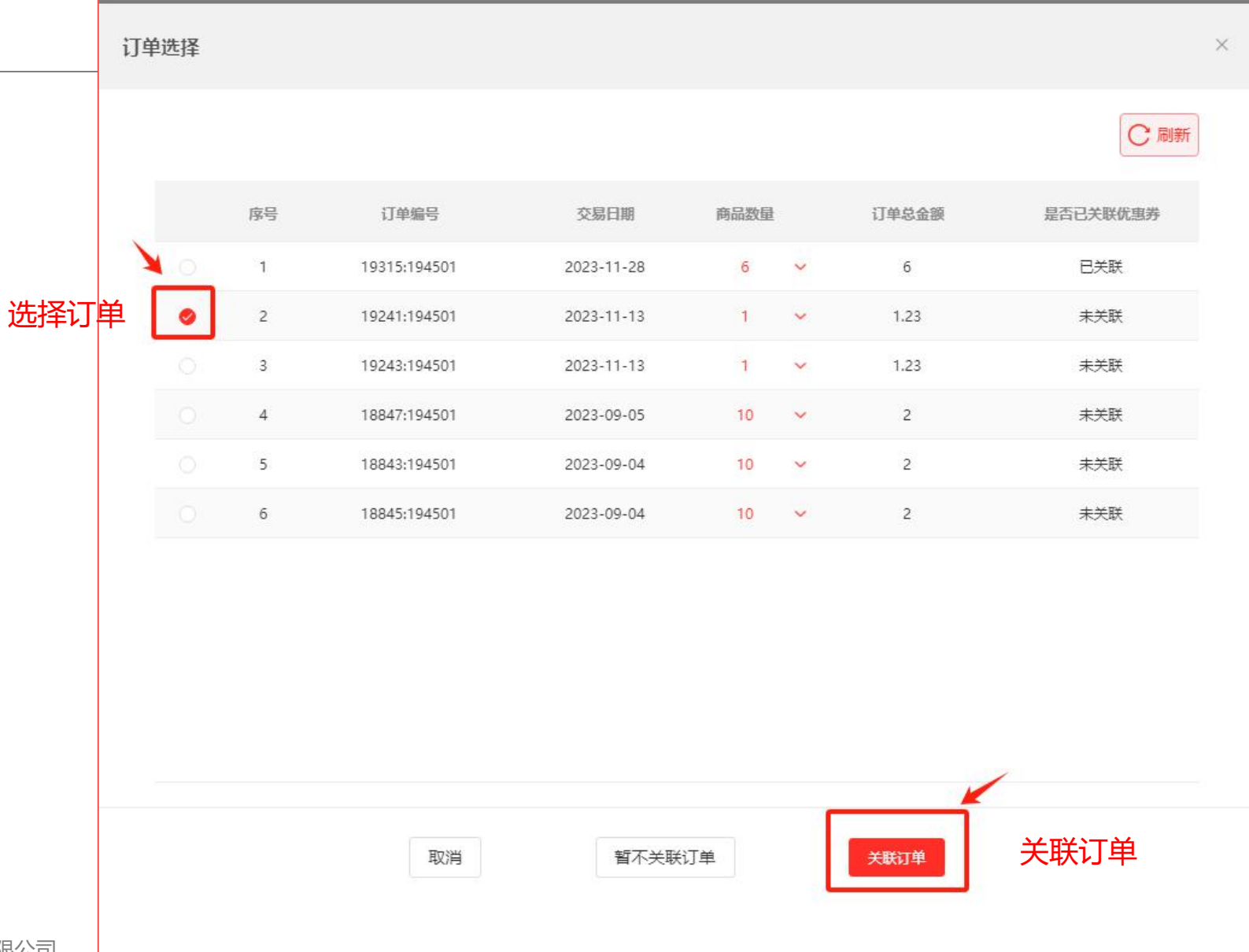

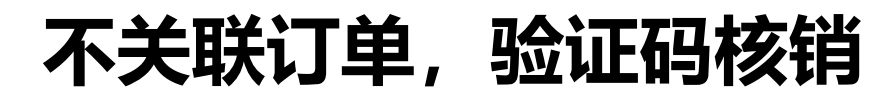

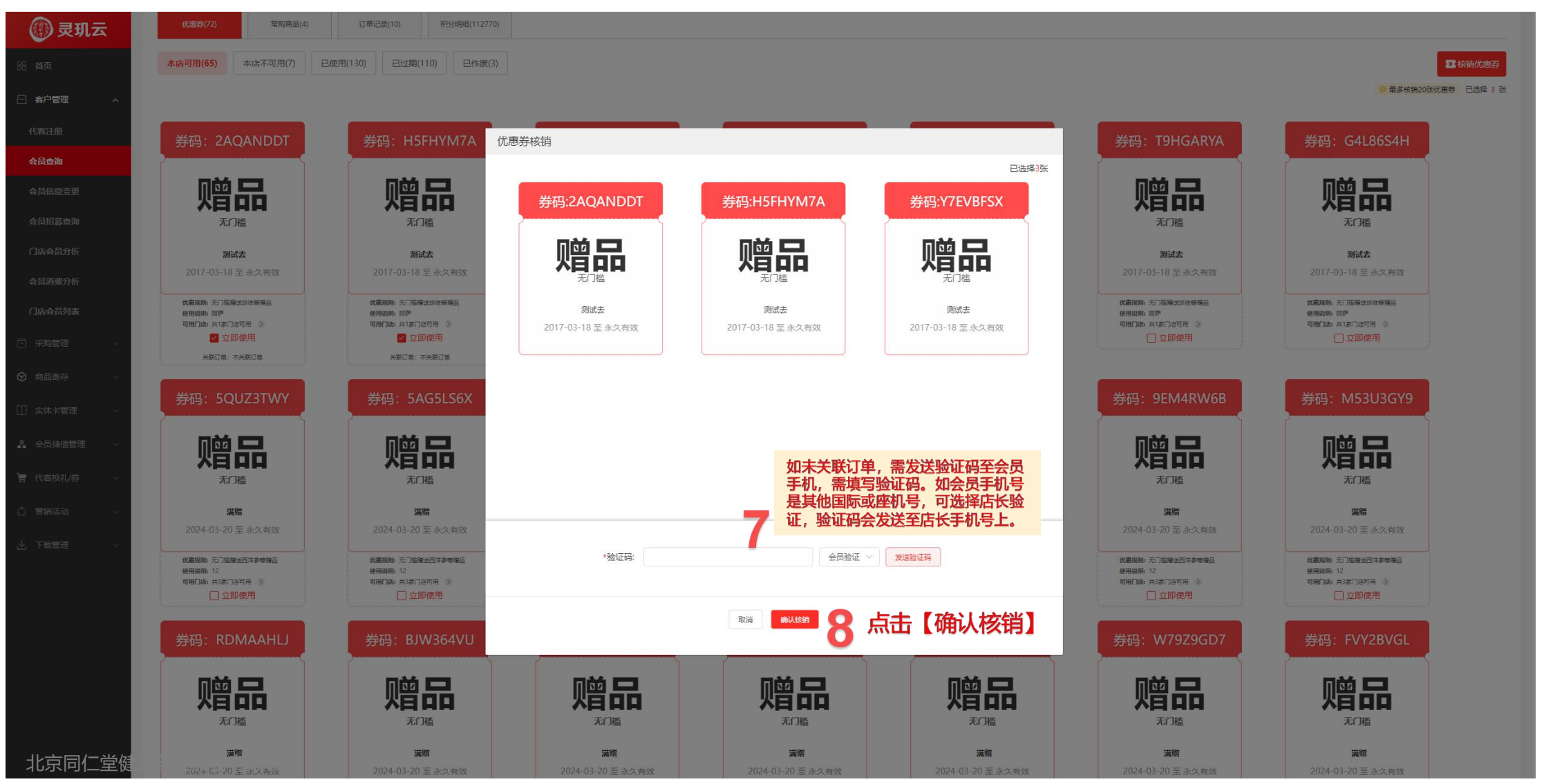

## 优惠券核销记录

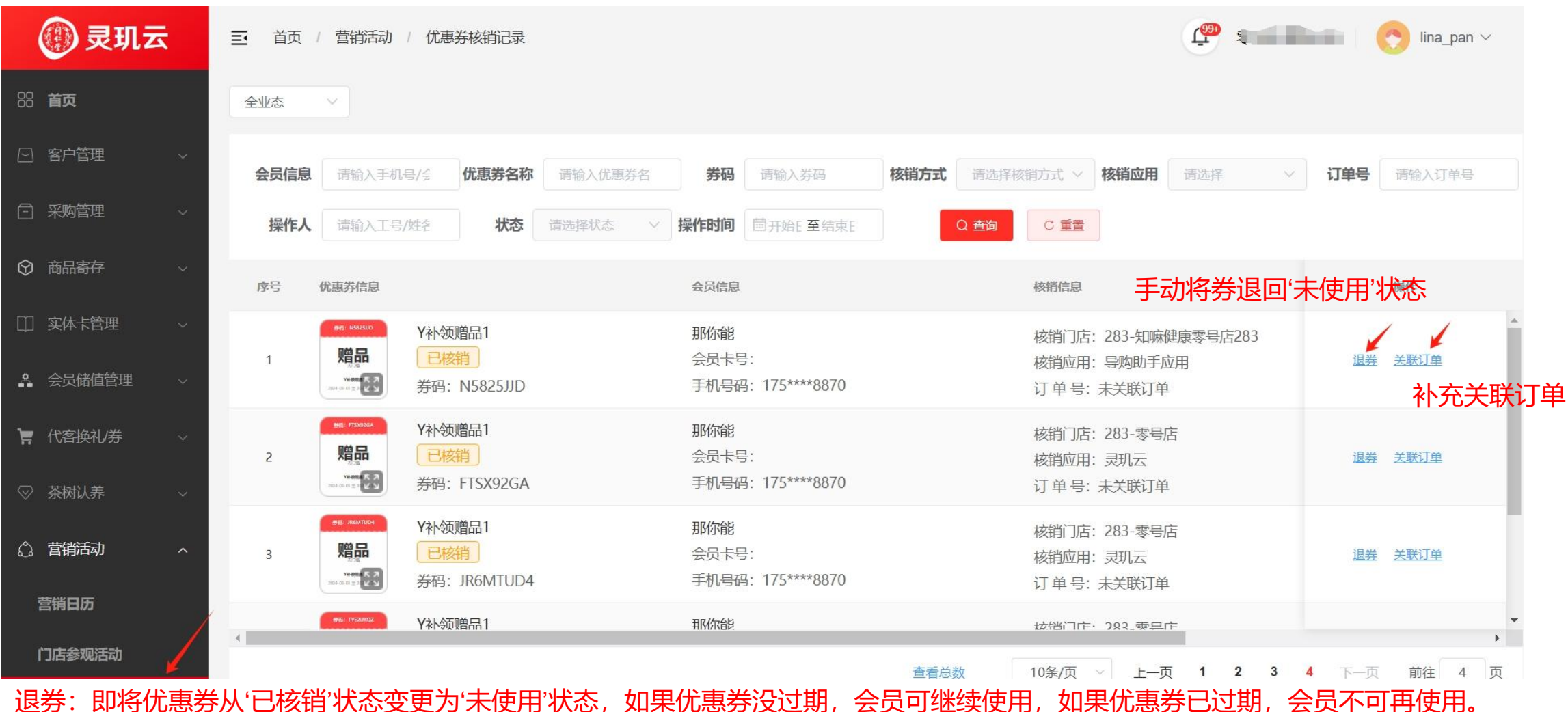

超分:即将优惠分从已核销状态支更为术使用状态,如果优惠分及通期,会员可继续使用,如果优惠分已通期,会员不可许使用。 部分POS系统支持退单后自动退券,包括:雨诺POS、长益POS、海典POS。除以上POS,退单后,需店员依据实际客户要求在灵玑云 操作退券。

## U享值兑换优惠券明细

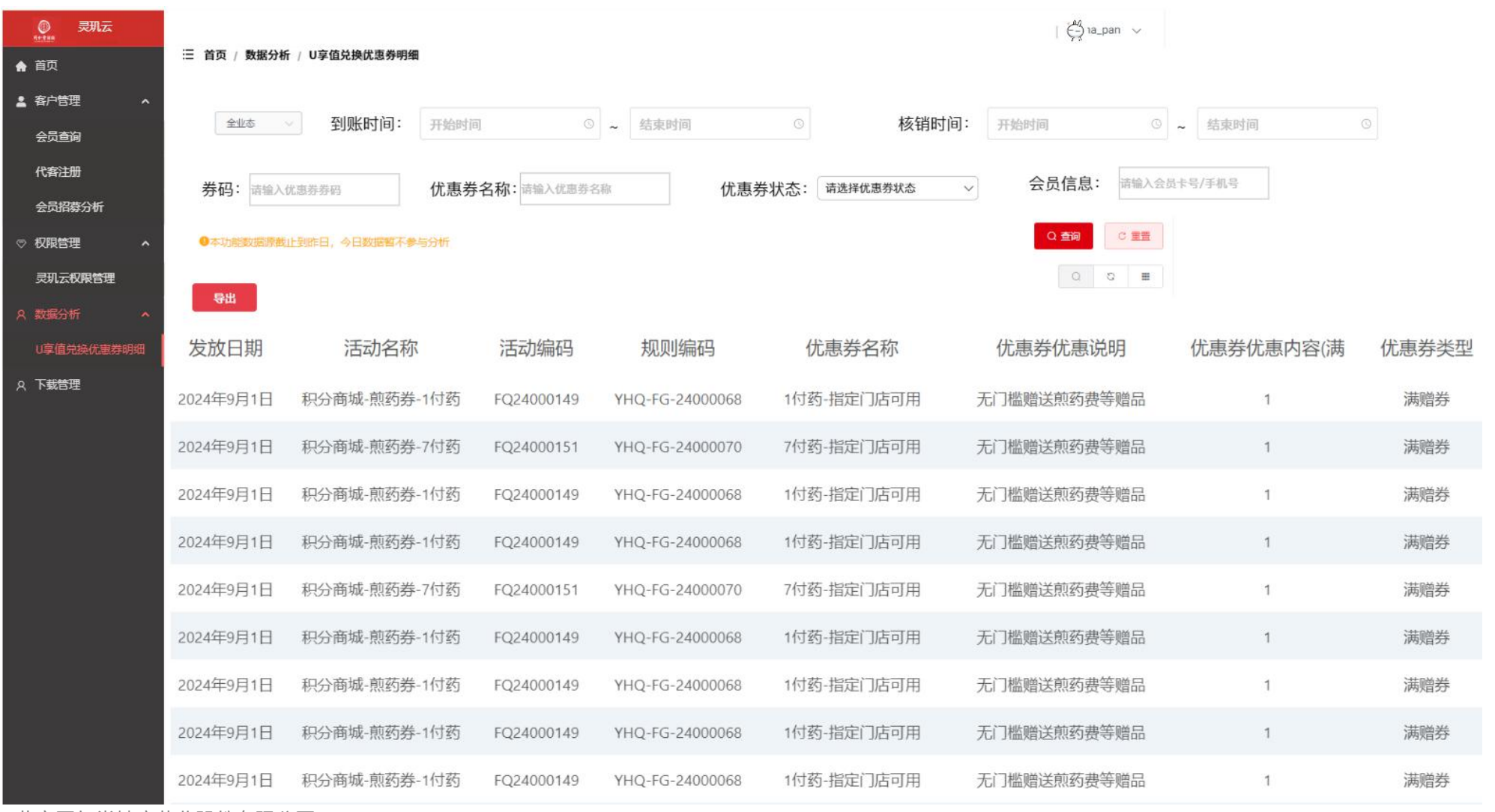

北京同仁堂健康药业股份有限公司